### **STUDENCIE!**

#### Na początek kilka wskazówek:

Zanim zaczniesz wypełniać poszczególne pola zapoznaj się z aktualnym Regulaminem przyznawania świadczeń pomocy materialnej w tym zał. nr 10 do Regulaminu określającym "szczegółowe zasady oceny merytorycznej wniosków o przyznanie stypendium Rektora dla najlepszych studentów";

- o stypendium Rektora dla najlepszych studentów może ubiegać się student UR, który jest studentem I roku studiów pierwszego stopnia lub studiów jednolitych magisterskich oraz spełnia łącznie następujące kryteria:
  - został przyjęty na studia w roku złożenia egzaminu maturalnego,
  - jest laureatem olimpiady międzynarodowej albo laureatem lub finalistą olimpiady przedmiotowej o zasięgu ogólnopolskim, o których mowa w przepisach o systemie oświaty, jeżeli profil olimpiady jest zgodny z obszarem wiedzy, do którego jest przyporządkowany kierunek studiów.
- Do wniosku o przyznanie stypendium Rektora dla najlepszych studentów, studenci I roku studiów I stopnia i jednolitych magisterskich, mają obowiązek dołączyć:
  - kopię świadectwa dojrzałości (oryginał do wglądu),
  - kopię decyzji o przyjęciu na studia (oryginał do wglądu),
  - kopię dyplomu/zaświadczenie organizatora (oryginał do wglądu), potwierdzającą ww. osiągnięcia.
- Do Komisji Stypendialnej musisz przynieść wniosek wraz z załącznikami wydrukowanymi z systemu oraz dokumenty potwierdzające poszczególne osiągnięcia. Nie zapomnij o uzupełnieniu podpisów po wydrukowaniu ich z systemu.

## 1. LOGOWANIE

Aby uzyskać <u>dostęp do Wirtualnej Uczelni</u> zaloguj się na swoje konto do systemu na stronie <u>wu.ur.edu.pl</u>:

- po zalogowaniu wybierz z MENU zakładkę STYPENDIA
- w pierwszej tabelce Wnioski stypendialne znajdują się wszystkie wnioski jakie zostały zarejestrowane w programie.
- poniżej w tabeli Przydzielone stypendia wyświetlane będą stypendia wypłacone lub przeznaczone do wypłaty.

## 2. SKŁADANIE WNIOSKU

Aby rozpocząć składanie wniosku, kliknij **DODAJ WNIOSEK**, a następnie dokonaj wyboru:

- typu okresu,(semestr zimowy/letni/rok akademicki) standardowo wybierz ROK AKADEMICKI
- rok akademicki wybierz rok akademicki na który ubiegasz się o przyznanie stypendium
- rodzaj stypendium wybierz stypendium rektora dla najlepszych studentów,
- kliknij DALEJ, aby przejść do kolejnego etapu

## 3. WYPEŁNIANIE WNIOSKU:

- zapoznaj się z informacjami ogólnymi
- > wypełnij oświadczenia, które podpiszesz na wniosku, po jego wydrukowaniu,
- > następnie ZAPISZ WNIOSEK

# 4. WYPEŁNIENIE DANYCH DOTYCZĄCYCH OSIĄGNIĘĆ:

- kliknij OSIĄGNIĘCIA
- wybierz RODZAJ OSIAGNIĘCIA poniżej wpisz dane dotyczące wybranego osiągnięcia zgodnie z instrukcją

każde osiągnięcie po uzupełnieniu danych wymaga zatwierdzenia poprzez przycisk DODAJ

## 5. ZAPISYWANIE WNIOSKU, ZŁOŻENIE WNIOSKU I WYDRUK:

- Jeżeli ukończyłeś wpisywanie osiągnięć ZAPISZ WNIOSEK- po zapisaniu znajdziesz się z powrotem na pierwszej stronie kliknij jeszcze raz ZAPISZ WNIOSEK
- Zaznacz załączniki które chcesz wydrukować następnie ZAPISZ WNIOSEK pojawi się możliwość wydrukowania tych załączników
- Klikając w przycisk drukuj pod tabelą możesz sprawdzić czy wydruk wniosku jest prawidłowy, tak samo załączników klikając drukuj przy każdym z nich,
- Jeżeli wszystkie dane na próbnym wydruku się zgadzają kliknij ZŁÓŻ WNIOSEK ELEKTRONICZNIE, następnie wydrukuj wniosek (kliknij drukuj – pod tabelą z załącznikami) wraz z załącznikami, które po podpisaniu zaniesiesz do Komisji Stypendialnej
- > UWAGA pamiętaj:
  - WYDRUKUJ WNIOSEK I ZAŁĄCZNIKI DWUSTRONNIE
  - <u>wydrukuj</u>obowiązkowy zał. nr 7
  - sprawdź poprawność numeru konta bankowego na wniosku, który został zaciągnięty z systemu, w przypadku błędnego numeru konta zgłoś problem w Dziekanacie lub Dziale Kształcenia
  - termin porządkowy do złożenia wniosku (w wersji papierowej) upływa z dniem:
    - **30 września** w przypadku kierunków studiów, dla których rok studiów rozpoczyna się od semestru zimowego danego roku akademickiego,
    - **28 (29) lutego** w przypadku kierunków studiów, dla których rok studiów rozpoczyna się od semestru letniego danego roku akademickiego.